中原-力行宿舍 網路設定教學

第一步

【將 IP 設定為自動取得】

# [XP]版本

1、開始→控制台→網路連線

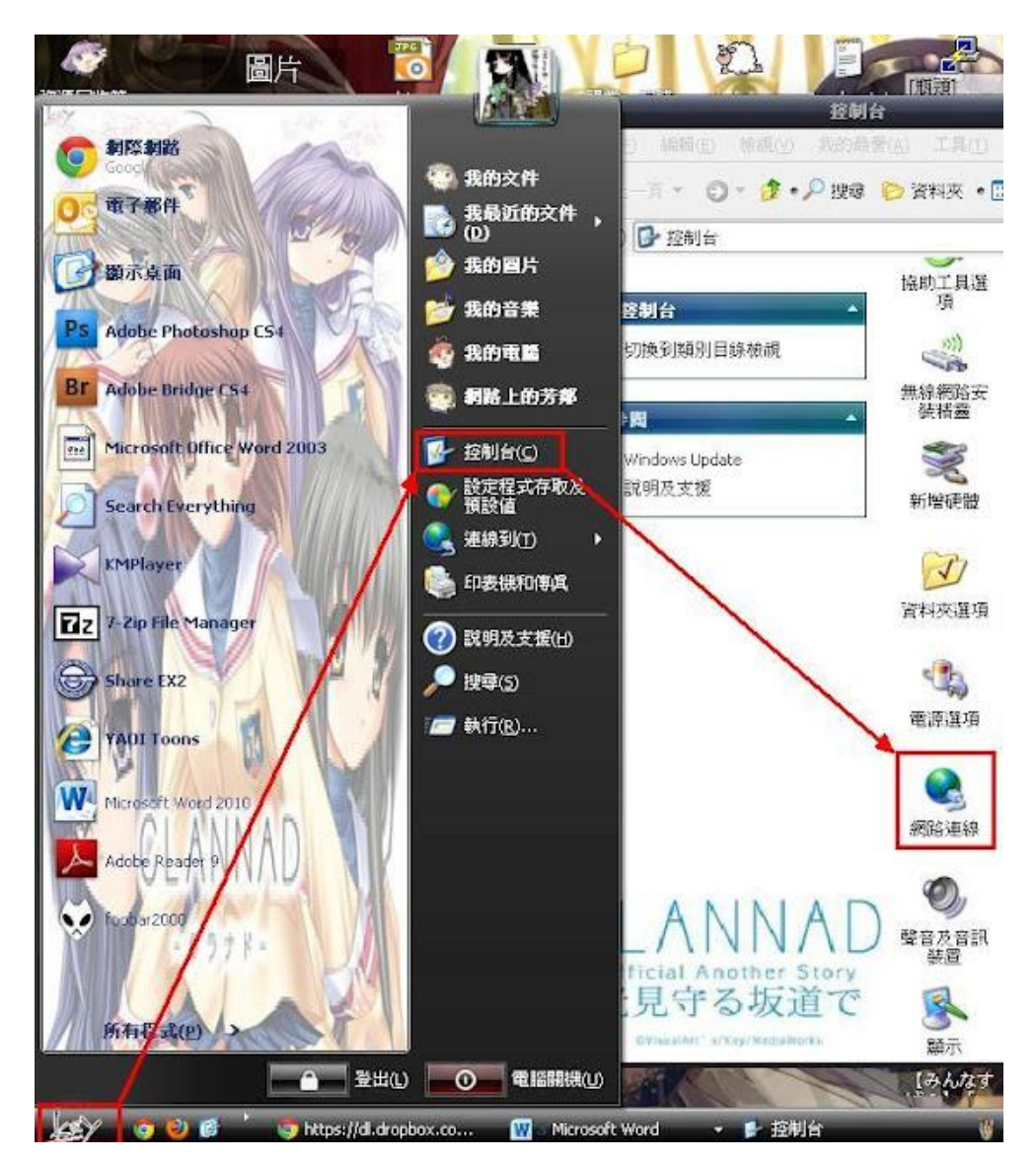

2、在顯示[已連線]的[區域連線]中按滑鼠右鍵選[內容]

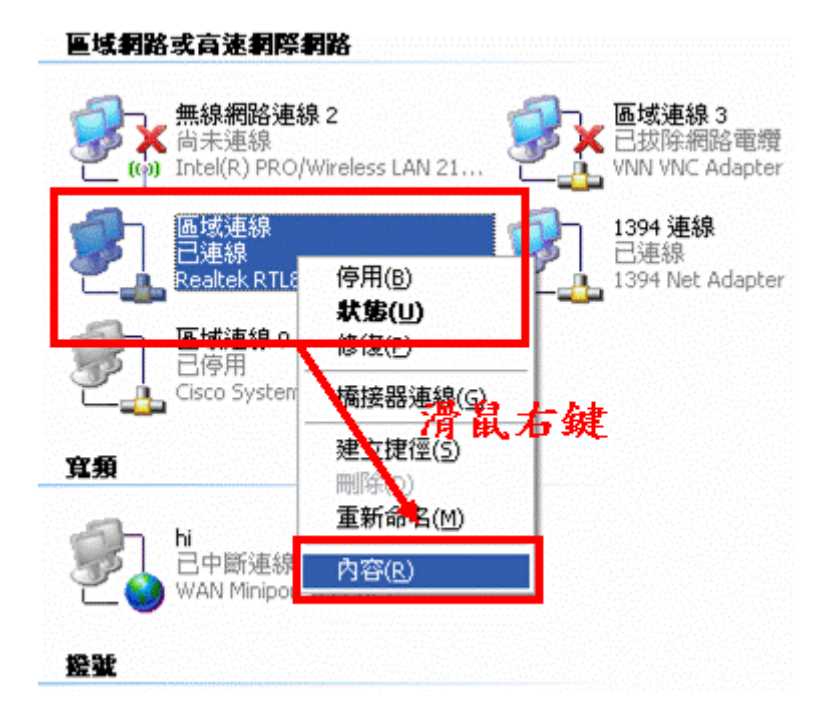

3、[一般] → aInternet Protocol(TCP/IP) → [內容]

| ↓ 區域連線 內容                                                                                                    | ? 🔀                            |
|----------------------------------------------------------------------------------------------------|--------------------------------|
| 一般 熟證 進階                                                                                                    |                                |
| 連總使用:                                                                                                    | 設定(C)                          |
| The second second | 1.0                            |
| 安裝(U)                                                                                                    | 内容(R)<br>TCP/IP)。這是預<br>之間的通訊能 |
| <ul> <li>✓連線後,在通知區域內顯示圖示(型)</li> <li>✓ 在這個連線只有有限連線或沒有連線前</li> </ul>                                                                                                    | 吃力時通知我( <u>M</u> )             |
| 確                                                                                                    | 定 取消                           |

4、[一般]→[自動取得 IP 位址]&[自動取得 DNS 伺服器位址]→[確定]

| Internet Protocol (TCP/IP) 🖗   | 內容 🔹 🔀                            |
|--------------------------------|-----------------------------------|
| 一般其他設定                         |                                   |
| 如果您的網路支援這項功能,<br>則,炒必須詢問網路系統管理 | 您可以取得自動指派的 IP 設定。否<br>員正確的 IP 設定。 |
|                                |                                   |
| ● 自動取得 IP 位址(○)                |                                   |
| ─── 使用下列的 IP 位址(≦):            |                                   |
| IP 位址①:                        | 1 A. A. A.                        |
| 子網路遮罩(]):                      |                                   |
| 預設閘道(①):                       |                                   |
|                                | FR                                |
| ○使用下列的 LWS 伺服器位                | 1.2/2/<br>立址(E):                  |
| 慣用 DNS 伺服器(P).                 | and the second second             |
| 其他 DNS 伺服器(A):                 |                                   |
|                                |                                   |
|                                | 進階(♡)                             |
| 75                             |                                   |
|                                | 確定 取消                             |

[Win 7 版本]

1、開始→控制台→網路連線

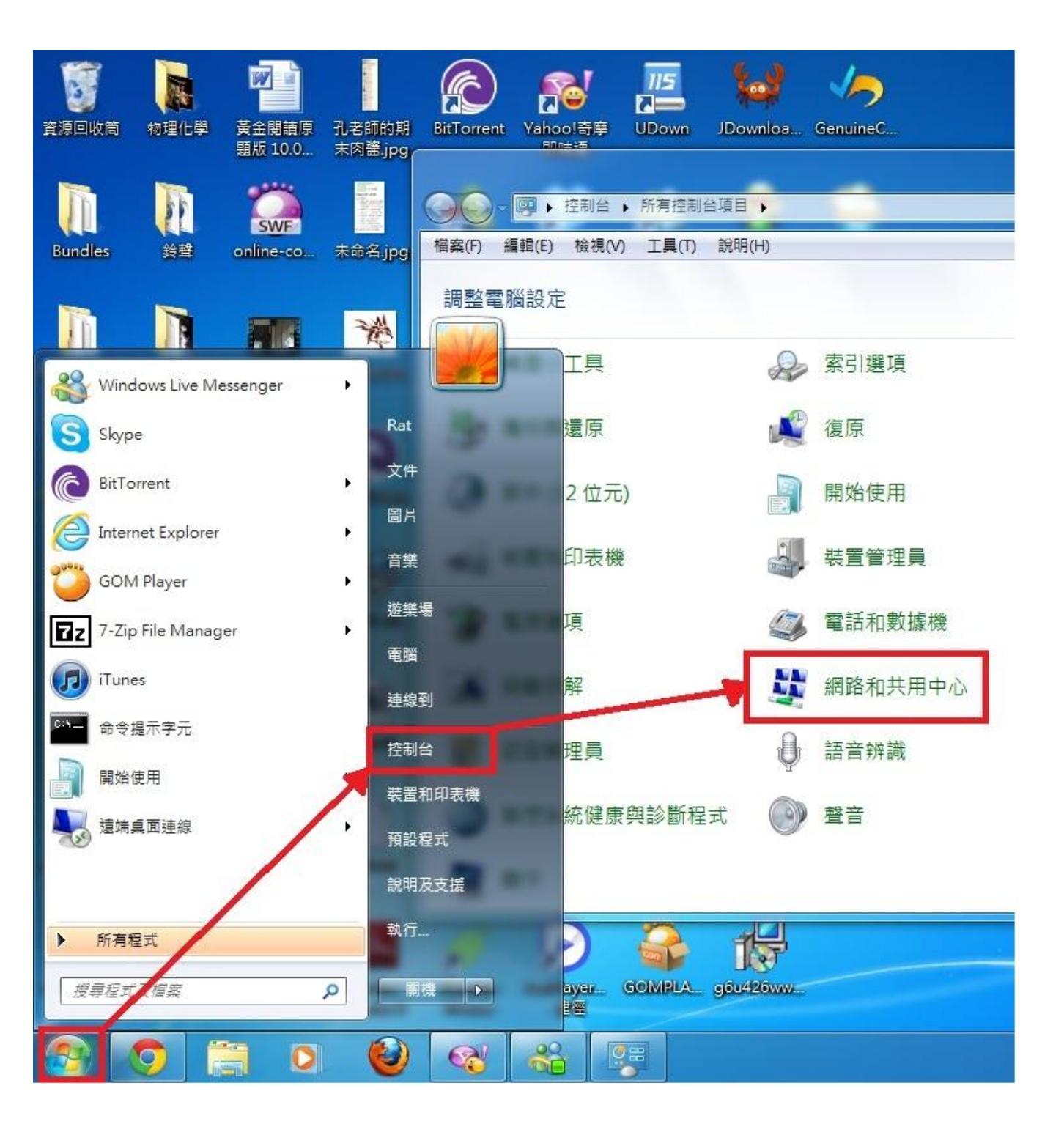

## 2、在顯示[已連線]的[區域連線]中按滑鼠右鍵選[內容]

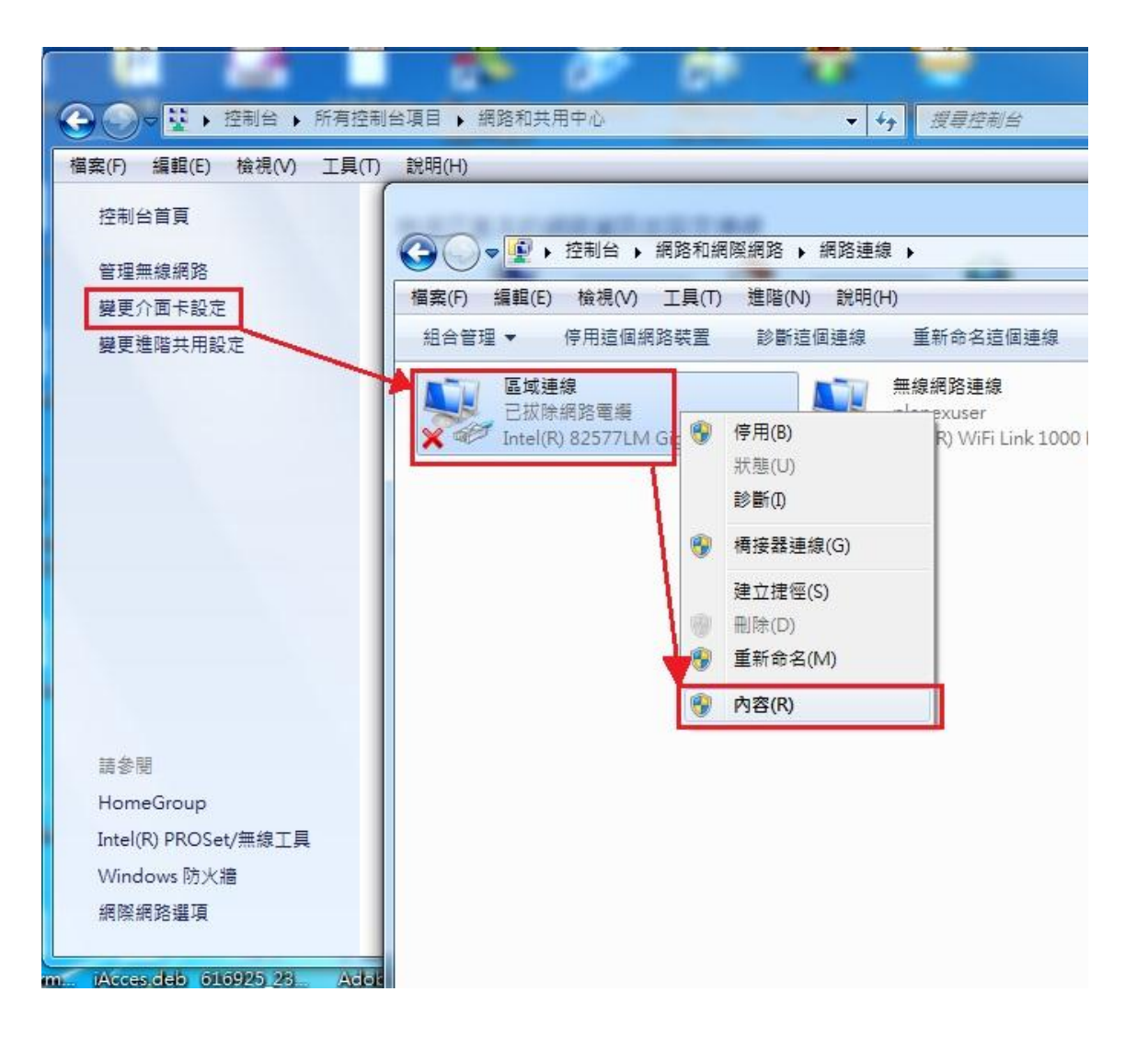

#### 3、[網路功能]→網際網路通訊協定第 4 版(TCP/IPv4) → [內容]

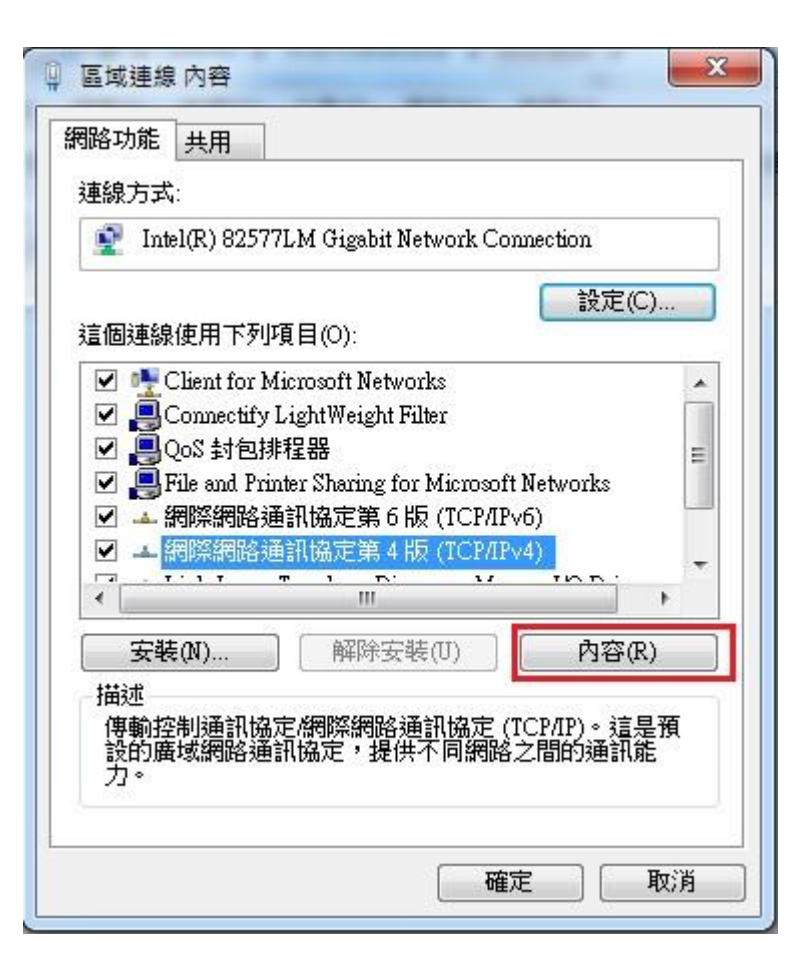

4、[一般]→[自動取得 IP 位址]&[自動取得 DNS 伺服器位址]→[確定]

| 周際網路通訊協定第4版 (TCP/IPv4) | ) - 內容   |         |            |      | 8 x  |
|------------------------|----------|---------|------------|------|------|
| 一般其他設定                 |          |         |            |      |      |
| 如果您的網路支援這項功能,您可以       | 可以取得     | 息       | <b> 指派</b> | 的IP言 | 設定。否 |
| 划,您必须到可知哈尔凯尼注意1        | EQ用口入 11 | · 6尺,   | E .        |      |      |
| ● 白動取得 Ⅳ 位址(①)         |          |         |            |      |      |
| ● 使用下列的 IP 位址(S): -    |          |         |            |      |      |
| UP 位址(I):              |          | 20      | 8          | - 2  |      |
| 子網路遮罩(U):              | Ť.       | 20      | 8          | - 2  |      |
| 預設閘道(D):               |          | 20      | 8          | - 3  |      |
|                        |          |         |            |      |      |
| ◎ 自動取得 DNS 伺服器位址(B     | )        |         |            |      |      |
| ── 使用下列的 DNS 伺服器位址     | (E)      |         |            |      |      |
| 慣用 DNS 伺服器(P):         | 1        | $\pm 2$ | - 23       |      |      |
| 其他 DNS 伺服器(A):         | 1        | $\in$   | - 23       |      |      |
| 結束時確認設定(L)             |          | ł       |            | 〕進   | 階(V) |
|                        |          | È       | 確定         |      | 取消   |

## [Mac版]

1、點頂列的[apple 圖示]→[系統偏好設定]→網路

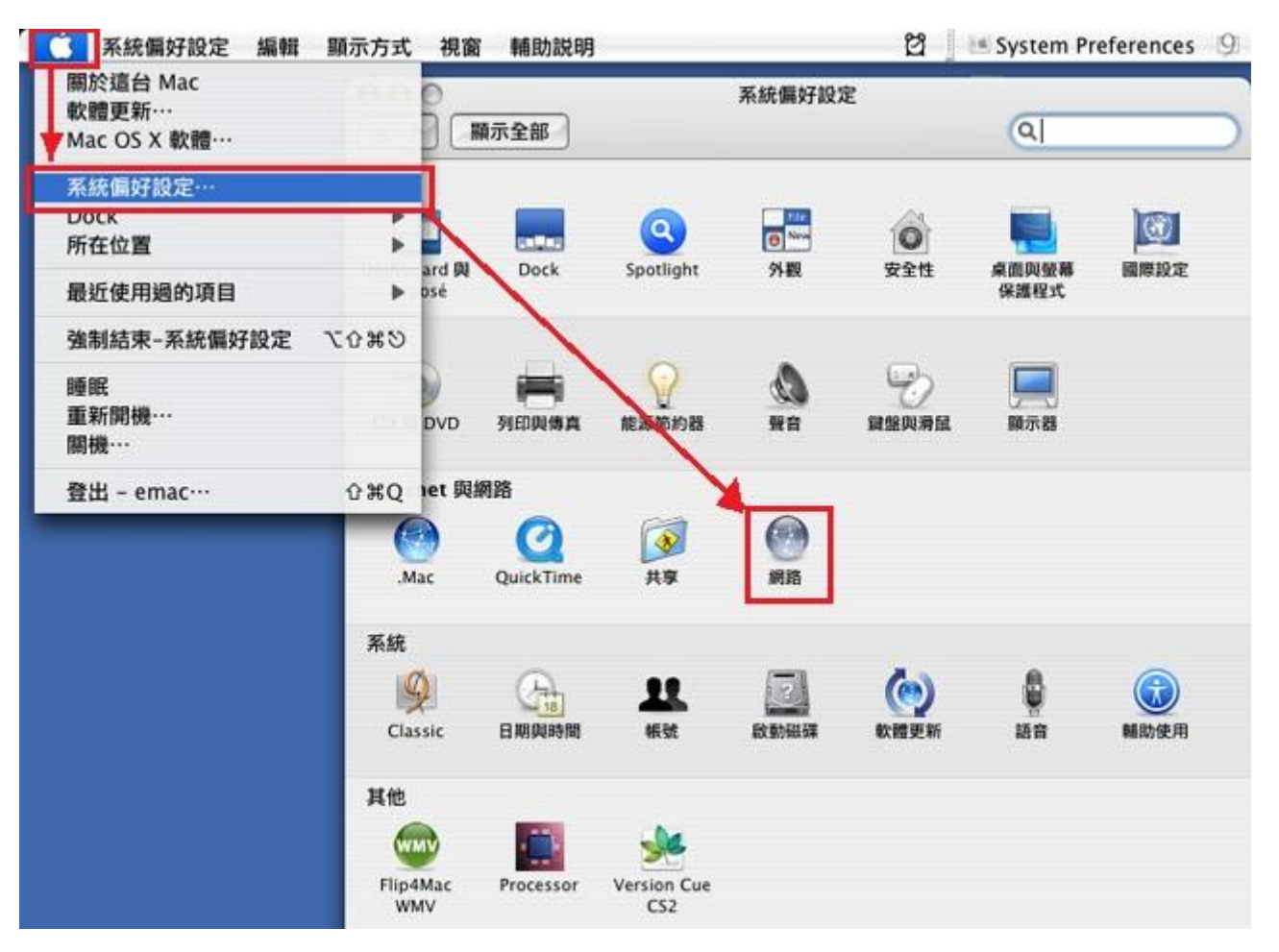

2、乙太網路→[DHCP]→[套用]

| 所在                                     | 位置: 自動                            |                                             |
|----------------------------------------|-----------------------------------|---------------------------------------------|
| C太親路<br>C連線<br>AirPort                 | 狀態: 已加<br>目前<br>123               | ■線<br>]正在使用"乙太網路",且 IP 位址為<br>110.181.2。    |
| Bluetooth<br>未遺接                       | 設定:使                              | 用 DHCP                                      |
| PPPoE 《···》<br>未還接 《···》<br>FireWire 發 | IP 位址: 12<br>子網路遮罩: 25<br>路由器: 12 | 3.110.181.2<br>5.255.255.0<br>3.110.181.254 |
|                                        | DNS 伺服器: 13<br>搜尋網域: Isc          | 9.175.55.244, 139.175.252.16, 16<br>.net.tw |
| - 0-                                   |                                   | (進階…) ?                                     |

第二步

## 【檢查檢查 PROXY 設定】

**XP**版本

1、[開始]→[控制台]→[網際網路選項]

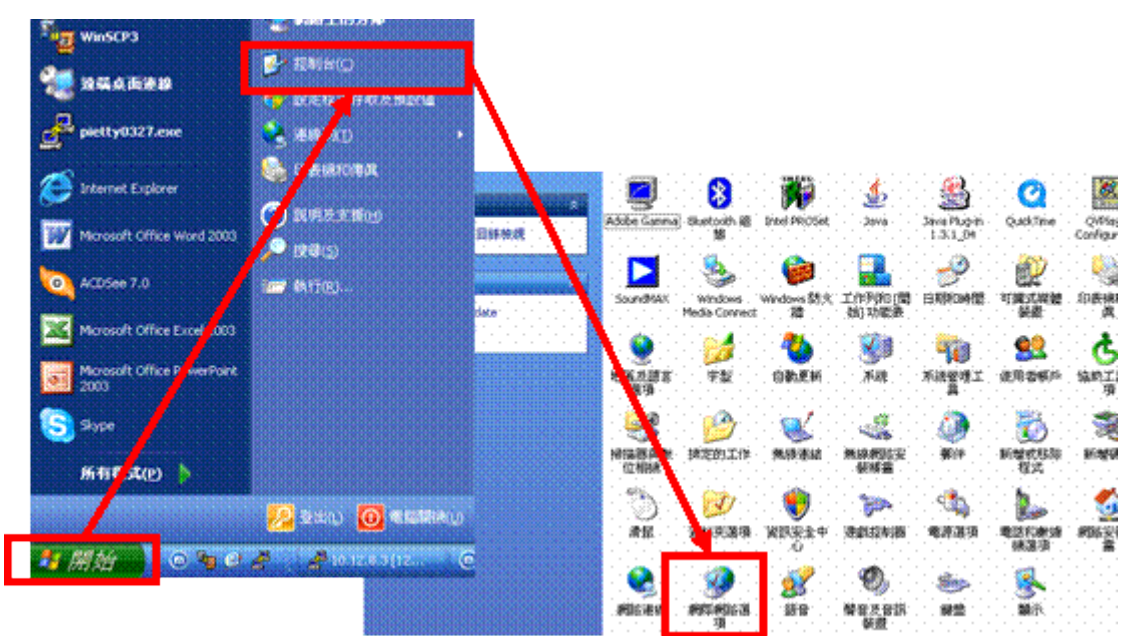

2、[連線] → 勾選[永遠不撥號連線]、[區域網路設定]

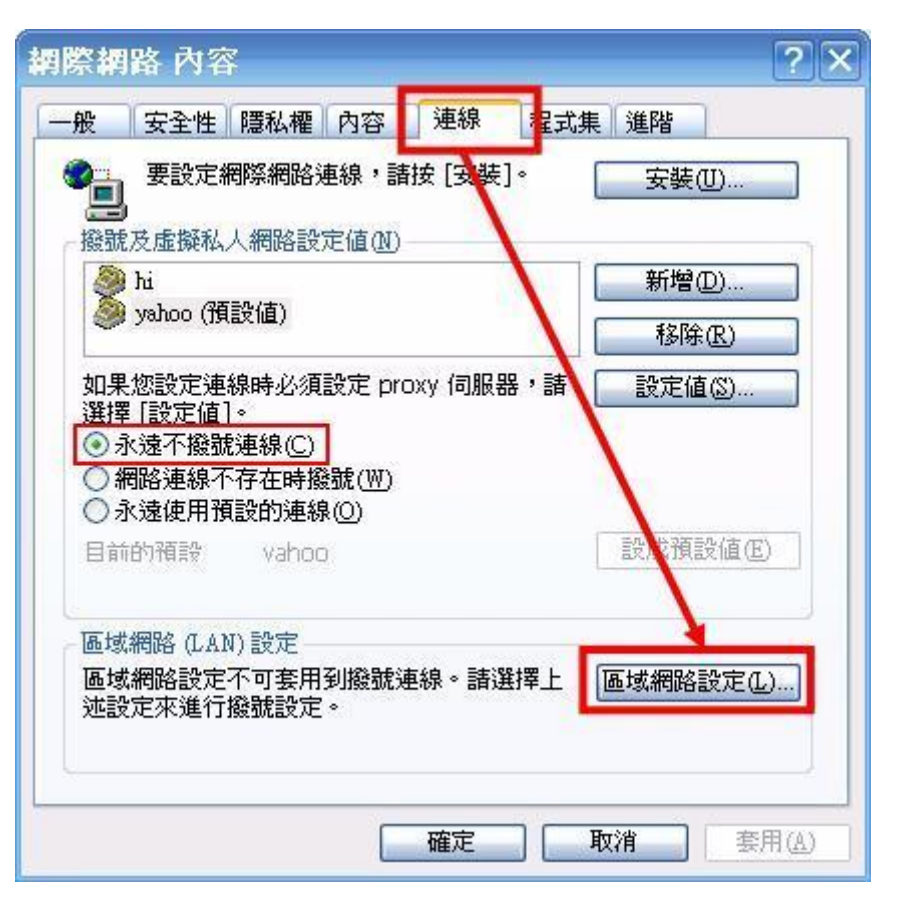

3、在[區域網路(LAN)設定]中,把全部□的 V 都取消掉後按[確定]

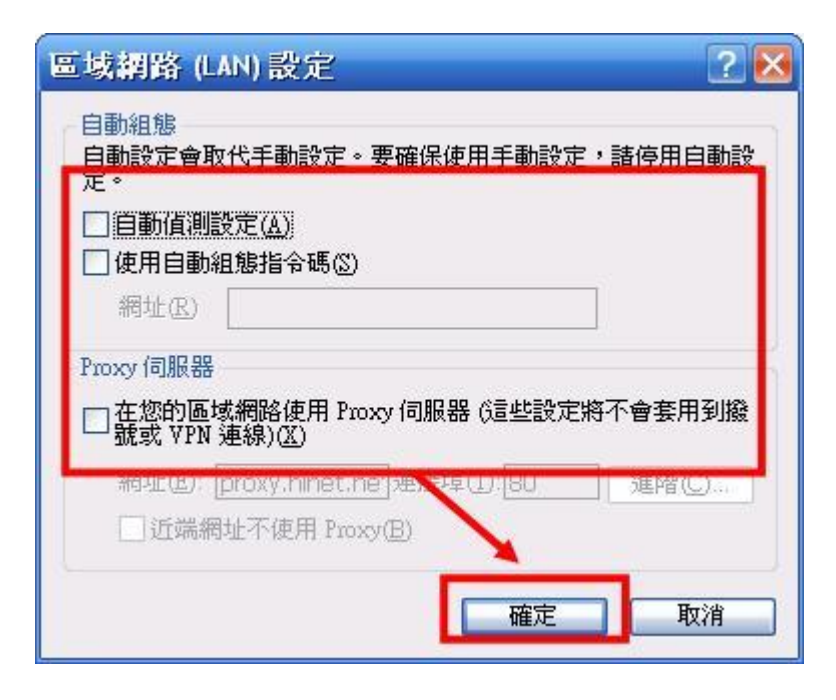

#### Win 7 版本

1、[開始]→[控制台]→[網際網路選項]

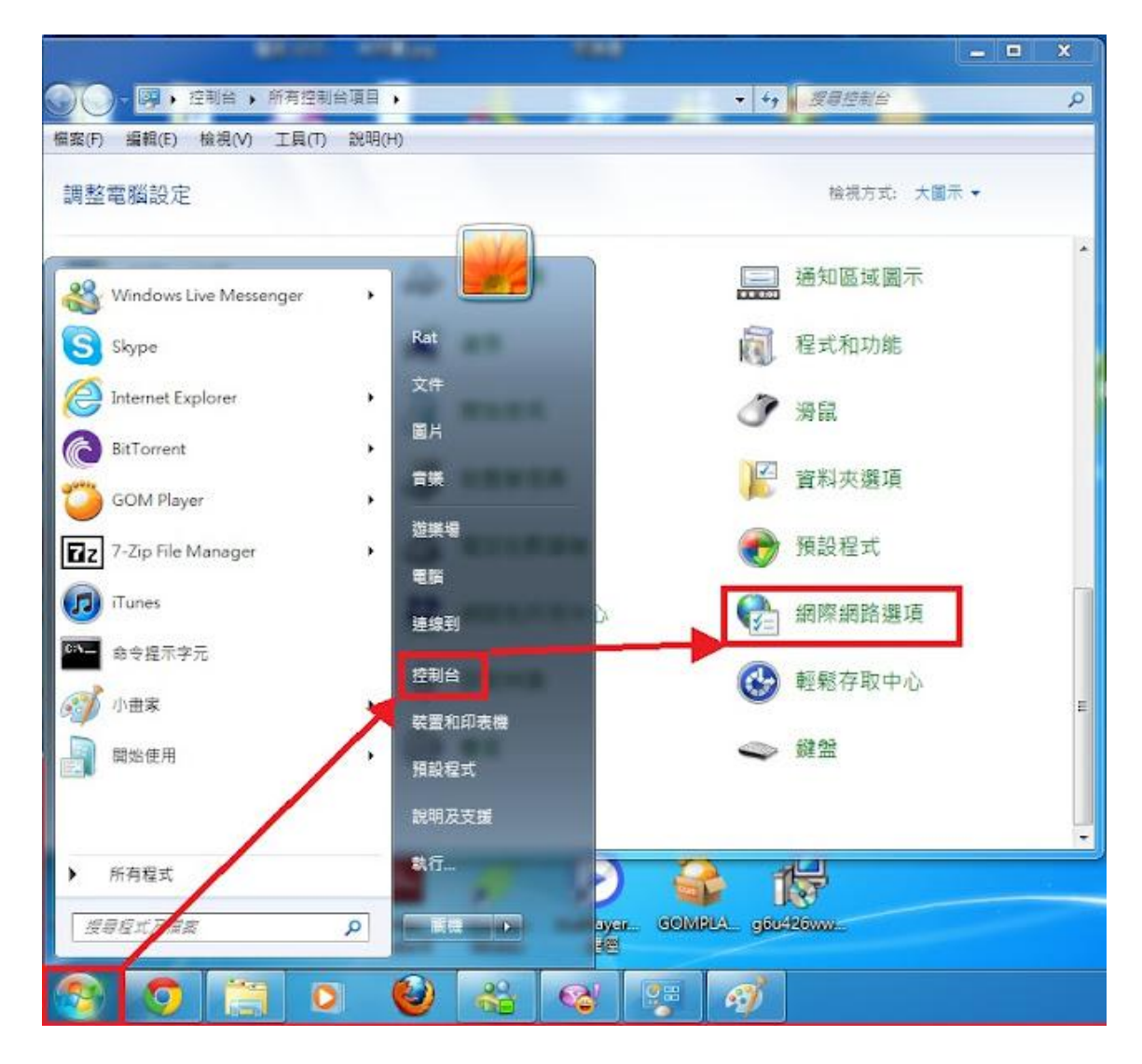

2、[連線] → 勾選[永遠不撥號連線]、[區域網路設定]

| 8 安全性 隱私權 內容                               | 連線              | 程式  | 進階     |       |
|--------------------------------------------|-----------------|-----|--------|-------|
| 🔮 要設定網際網路連線,訪                              | <b>樹</b> 按 [安裝] |     | 安裝(    | U)    |
| 號及虛擬私人網路設定值                                |                 |     |        |       |
|                                            |                 |     | 新增(I   | D)    |
|                                            |                 |     | 新增 VPI | N (P) |
|                                            |                 |     | 移除()   | R)    |
| 口果您設定連線時必須設定 prox<br>躍擇 [設定值]。             | cy 伺服器,         | 諸   | 設定     | (S)   |
| ●永遠不撥號連線(C)                                |                 |     |        |       |
| ●網路連線不存在時撥號(\\)                            |                 | 1   |        |       |
| ●永遠使用預設的連線撥號(○)                            | i.              |     |        |       |
| 目前的預設值: 無                                  |                 |     | 設成預設   | t值(E) |
| 「域網路 (LAN) 設定                              |                 |     |        |       |
|                                            | 韢。諸選            | ¥   | 國域網路   | 設定(L) |
| annan an an Fhainn an An Annaich ann a' fh |                 | 1.2 |        |       |
|                                            |                 |     |        |       |
| 上还設疋來進竹撥號設定。                               |                 |     |        |       |

3、在[區域網路(LAN)設定]中,把全部□的 V 都取消掉後按[確定]

| 自動値測設定(A)                    |                    |                                                                                                    |
|------------------------------|--------------------|----------------------------------------------------------------------------------------------------|
|                              | 瑪(S)               |                                                                                                    |
| 位址(R)                        |                    |                                                                                                    |
| Proxy 伺服器                    |                    |                                                                                                    |
| □ 在您的區域網路使用<br>號或 VPN 連線)(X) | 用 Proxy 伺服器 (這些設定將 | 不會套用到撥                                                                                                    |
| 位址(E):                       | 連接埠(T): 80         |                                                                                                    |
|                              |                    | the second second |

第三步

## 1、用瀏覽器開啟 http://ccdna.cycu.edu.tw 點擊[宿舍網路註冊系統]

| 中原大響                                                                                                    | 學宿舍                                                |
|----------------------------------------------------------------------------------------------------|----------------------------------------------------|
| 網路管理                                                                                                    | 里系統                                                |
| 整合 <sup>2</sup>                                                                                                    | 平台                                                 |
| 宿舍網路註冊系統<br>(Dorm Network Register System)<br>各單位異常統計查詢<br>網路異常歷史查詢<br>校內超過限制流量與流量異常活單<br>(Abnormal Network Traffic and Block-list.) | MRTG size統計圖表<br>MRTG size統計圖表依何服器位置<br>總上IP使用統計圖表 |

## 2、輸入 學號&密碼→[登入](會有新視窗開啟)

| 中原大學宿舍認證暨註冊系統<br>學號或人事代碼 9921144<br>E-touch密碼 ········<br>臺入                  |
|-------------------------------------------------------------------------------|
| E-touch 帳號密碼說明                                                                |
| 教職員 : 帳號為人事代碼;<br>初始密碼為西元生日8碼 (例如79年1月1日出生者,密碼為19900101);<br><u>教職員 忘記 密碼</u> |
| 學生 : 帳號為學號;<br>初始密碼為西元生日8碼 (例如79年1月1日出生者,密碼為19900101);<br>學生忘記密碼              |
| 最新消息 Latest News                                                              |
|                                                                               |
|                                                                               |
|                                                                               |
|                                                                               |
|                                                                               |

3、輸入基本資料→[修改基本資料]

| 身份                 | 数職    |         | 學號或人事代碼 | 9921144 | £       |       |       | 加名   | Rich | ard Li  |       |    |       |
|--------------------|-------|---------|---------|---------|---------|-------|-------|------|------|---------|-------|----|-------|
| TEL                | 03-   | 2658100 | Email   | Richard | -Li@yah | 00;00 | im.tw | 單位   | 化學   | 工程學系    |       |    |       |
| 影室<br>数字<br>数<br>6 | 5 156 |         | ]       |         |         |       |       |      |      |         |       |    |       |
| <b>登入IP</b>        |       |         | 登入MAC   |         |         | 14    |       | 登入制的 | 28力1 | <b></b> |       |    |       |
|                    | Π     | 修改基本資料  |         |         |         |       |       |      |      | [       | 登出    |    |       |
|                    | 國段    | Ip      | MAC     | 流入量     | 流出量     | 總量    | 日流入量  | 日流出量 | 預用量  | 自累計量    | 管制状態  | 影派 | 灵云马音云 |
| C 287              | /行西一  |         |         | MO      | OM      | OM    | OM    | OM   | OM   | OM      | 正常使用中 |    |       |

完成以上步驟等 5~10 分鐘即可使用網路